Ove školske godine učenici se upisuju u učeničke domove putem sustava *e-Upisi – upisi u učeničke domove*. Navedenom sustavu učenici i roditelji pristupaju putem poveznice <u>https://domovi.e-upisi.hr/</u>. Prijave u sustav počinju **5. srpnja 2021**.

# Preduvjeti za prijavu u sustav:

- učenik mora imati AAI podatke za prijavu (podaci za ulazak u e-Dnevnik)
- roditelj mora imati NIAS podatke za prijavu u sustav e-Građani

# Postupak prijave za učenike:

- kliknuti na poveznicu <u>https://domovi.e-upisi.hr/</u>
- u gornjem desnom kutu kliknuti na "Prijava"
- zatim kliknuti na "Prijava preko AAI"
- kliknuti na "Moji podaci" i pregledati točnost svih unesenih podataka. Ukoliko roditelj ili učenik primijete neku pogrešku, trebaju javiti razrednici, administratorici ili ravnateljici. U ovoj kartici učenici trebaju upisati podatke za kontakt (e-mail i brojeve mobitela). Na dnu kartice piše "Pravo upisa u srednju školu" – tu će se prikazati podaci o upisanoj školi tek nakon završetka upisa u srednje škole.
- na kartici "Dodatni bodovi" učenici trebaju kliknuti na one bodove koje smatraju da ostvaruju. Učenik ovdje može odabrati između 3 opcije:

a) "Želim da se podaci provjere automatski" – sustav sam provjerava putem ranije unesenih podataka u sustavu e-Građani (za većinu podataka bit će potrebna privola roditelja)

b) "Želim da učenički dom učita dokument" – učenici će dostaviti dokumente u papirnatom obliku u učenički dom kako bi djelatnici doma učitali podatke u sustav

c) "Želim sam učitati dokument" – učenik će kasnije sam učitati dokument putem mobitela ili računala.

Nakon toga potrebno je kliknuti na "Pohrani". Zatim će se u redovima za sve odabrane bodove pojaviti napomena: - "Čeka se provjera u e-Matici" – sustav će sam provjeriti podatke;

- "Roditelj još nije dao privolu" - roditelj se sa svojim podacima mora prijaviti i dati privolu za obradu osobnih podataka.

- "Dokument još nije učitan" (od strane učeničkog doma) – treba dostaviti dokumente u dom

- "Dokument još nije učitan" (od strane učenika) – učenik treba kliknuti na "spajalicu" i učitati dokumente u sustav. Savjet: najlakše je poslikati dokument mobitelom (slika mora biti jasno vidljiva) i učitati ga na ovaj način putem mobitela.

- učenici zatim trebaju kliknuti na karticu "Učenički domovi", odabrati određeni učenički dom te ispod svih informacija o domu kliknuti na zeleni okvir "Dodavanje u listu prioriteta". Ukoliko se učenik kasnije odluči za neki drugi učenički dom i želi ovaj prethodni izbrisati s popisa, može kliknuti na okvir "Brisanje s liste prioriteta".
- na kartici "Moj odabir" učenik može vidjeti svoju ljestvicu prijavljenih domova. Ukupno može prijaviti 4 učenička doma. Ljestvicu je potrebno posložiti po prioritetima - na 1. mjesto postaviti dom kojeg najviše želi upisati. Nakon svake promjene potrebno je kliknuti na "Pohrani" kako bi se promjene sačuvale. Na dnu ove kartice nalazi se prijavnica u kojoj su navedeni svi podaci o prijavljenim domovima – ovaj dokument je potrebno isprintati, potpisati (učenik i roditelj), poslikati ili skenirati te ponovno učitati u sustav kako bi se vidjelo da je prijavnica potpisana.
- na kartici "Moji rezultati" učenik može vidjeti koje mjesto zauzima na ljestvicama domova (gledati listu po šifri učenika). Svakih sat vremena ljestvice će se ažurirati novim rezultatima. Nakon zaključavanja rezultata, potrebno je isprintati upisnicu koja se nalazi na ovoj kartici te je dostaviti u učenički dom. Ukoliko je potrebno, ovdje učenik učitava u sustav i liječničku potvrdu.
- > ukoliko učenik ima prigovor na rezultate rangiranja, može ga unijeti na kartici "Moji prigovori"

## Postupak prijave za roditelje:

(prijava roditelja potrebna je samo u slučajevima kada je učenik za provjeru dodatnih bodova kliknuo na "Želim da se podaci provjere automatski")

- kliknuti na poveznicu <u>https://domovi.e-upisi.hr/</u>
- u gornjem desnom kutu kliknuti na "Prijava"
- kliknuti na "Prijava preko NIAS" potrebna je vjerodajnica za sustav e-Građani

- > nakon prijave, na naslovnoj stranici pojavit će se poruka je li zatražena privola roditelja
- ukoliko je zatražena privola, roditelj mora kliknuti na karticu "Privole" i kliknuti na prazan okvir kako bi se pojavila zelena kvačica, tj. dati privolu. Ukoliko je potrebno, moguće je dodati OIB-e ostalih članova kućanstva za dodatnu provjeru u sustavu.

## Dodatno:

- učenici se sami prijavljuju u učeničke domove

- ukoliko učenik ne zna sam učitati dokumente, može nazvati učenički dom i dogovoriti s njima slanje e-mailom ili predaju dokumenata izravno u dom

- provjeru dokumenata za dodatne bodove obavljaju upisna povjerenstva u učeničkim domovima

## Vremenik upisa u ljetnom upisnom roku:

| Opis postupka                                                                        | Datum              |
|--------------------------------------------------------------------------------------|--------------------|
| Početak prijava učenika u sustav                                                     | 5. 7. 2021.        |
| Početak prijave odabranih učeničkih domova                                           | 12. 7. 2021.       |
| Rok za dostavu dokumentacije učenika (dokumenti kojima se ostvaruju                  | 14. 7. 2021.       |
| dodatna prava za upis u učenički dom)                                                |                    |
| Unos prigovora na osobne podatke, ocjene i podatke na temelju kojih se               | 14. 7. 2021.       |
| ostvaruju dodatna prava za upis u učenički dom                                       |                    |
| Brisanje s liste kandidata koji nisu zadovoljili preduvjete                          | 14. 7. 2021.       |
| Završetak prijava                                                                    | 15. 7. 2021.       |
| Početak ispisa prijavnica                                                            |                    |
| Krajnji rok za zaprimanje potpisanih prijavnica (učenici dostavljaju                 | 16. 7. 2021.       |
| razrednicima ili ih skenirane učitaju u sustav)                                      |                    |
| Brisanje s lista kandidata koji nisu zadovoljili preduvjete ili dostavili prijavnice |                    |
| Objava konačnih ljestvica poretka                                                    | 17. 7. 2021.       |
| Upis u učenički dom                                                                  | 19. – 20. 7. 2021. |
| Dostava dokumenata koji su uvjet za upis u učenički dom osobno ili                   |                    |
| elektroničkim putem (potvrda školske medicine, potvrda obiteljskog liječnika         |                    |
| o nepostojanju kontraindikacija za smještaj u učenički dom)                          |                    |
| Dostava potpisanog obrasca o upisu u učenički dom (upisnice) učeničkom               |                    |
| domu u koji se učenik upisao                                                         |                    |
| (domovi sami određuju točne datume za zaprimanje upisnica i dodatne                  |                    |
| dokumentacije u sklopu predviđenog razdoblja i objavljuju ih u natječaju te na       |                    |
| svojoj mrežnoj stranici i oglasnoj ploči doma)                                       |                    |
|                                                                                      |                    |
| Objava slobodnih upisnih mjesta za jesenski upisni rok                               | 21. 7. 2021.       |